## How to Open Reading Progress

| Steps: |                                                                                                    |                                                                                                    |
|--------|----------------------------------------------------------------------------------------------------|----------------------------------------------------------------------------------------------------|
| 1      | Click on the symbol for the Edge Browser                                                                                  |                                                                                                    |
|        | You should not have to log in at school but if asks y                                                                     | ou, use your school district email address:                                                                                                    |
|        | Your Student number@learn71.ca                                                                                            |                                                                                                    |
| 2      | For example: <u>123456@learn71.ca</u>                                                                                     |                                                                                                    |
|        | Use your computer password                                                                                                |                                                                                                    |
| 3      | Click on the 9 little squares in the top right corner.<br>(If you don't see this, open a new tab by clicking<br>on the +) |                                                                                                    |
| 4      | Click on <b>Teams</b> .                                                                                                   | Hops       Office 365 →         Outlook       OneDrive         Outlook       OneDrive         Word       K         Excel         PowerPoint       OneNote         SharePoint       Items         Sway       For Teams                                                                                                    |
| 5      | Click on Assignments                                                                                                    | Image: Microso   Activity   Feed     Chat   Chat |
| 6      | Find the Assignment from your teacher and click on it.                                                                    |                                                                                                    |
| 7      | Click on the name of the assignment.                                                                                      | My work<br>A Baby Polar Bear Grows Up<br>Attach + New                                                                                                    |

| 8  | If asked, <b>Allow</b> the microphone and video camera                                    | https://teams.microsoft.com/_#/apps/66aeee93-507d-479a-a3e<br>teams.microsoft.com wants to<br>Use your microphone<br>Allow Block            |
|----|-------------------------------------------------------------------------------------------|----------------------------------------------------------------------------------------------------|
| 9  | Press <b>Start</b>                                                                        | ► Start                                                                                                    |
| 10 | Read the passage.                                                                         |                                                                                                    |
| 11 | Click <b>I'm done</b> at the bottom.                                                      | ✓ I'm done                                                                                                    |
| 12 | Click <b>Use this recording</b>                                                           | D Use this recording                                                                                                    |
| 13 | Click on <b>Turn in</b>                                                                   | Turn in                                                                                                    |
| 14 | Log out of Office 365:<br>1. Click on your initials in the top right<br>2. Click Sign Out | Test 0 Student<br>teststudent@learn71.ca<br>Available - Set status message<br>Saved<br>Manage account<br>Teams for personal use<br>Sign out |